# Vejledning

Sådan booker du tid på vores køretekniske anlæg i Nørresundby, Hobro og Løgstør med **TRAFFIC HERO** 

AMU 🖉

nske

ດດ

AMU 🕅 Nordivlland

Aalborg • Nørr Erhvervs

schauffa

AMU 🔊 Nordjylland

gs-/bygningsstruktør

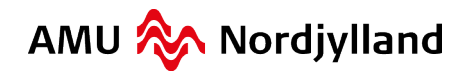

## **Vejledning til TRAFFIC HERO**

Gå ind på siden <u>www.traffichero.dk</u>

Udfyld felterne med din e-mail og din adgangskode.

|         | Login                 |
|---------|-----------------------|
| Email e | ler Mobil             |
| Adgang  | skode                 |
|         | →] Log-in             |
|         | 🛆 Nulstil adgangskode |

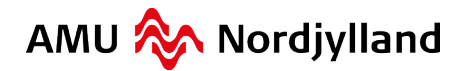

#### Sådan booker du en bane

Når du vil booke en bane, går du til hovedpunktet "Booking".

#### Ledige tider

Ledige tider er markeret med "Ledig" og er lyseblå. Hvis du gerne vil booke en tid, klikker du på den blok der hører til den dato og tid du ønsker at booke. Vælg enten "Køreteknik: Bane 1 – 2 – 3 – 4 – 5" *eller* "Firkant: Bane 8"

| /i\   | Køretekn | ik: Bane î | 1 - 2 - 3 | 3 - 4 -  | 5        |          | ≪ ≫      | 🔺 🚊 F | irkant: B | lane 8   |          |          |          |          | ≪ ≫      |
|-------|----------|------------|-----------|----------|----------|----------|----------|-------|-----------|----------|----------|----------|----------|----------|----------|
| 35    | ti 30-8  | on 31-8    | to 1-9    | fr 2-9   | lø 3-9   | sø 4-9   | ma 5-9   | 35    | ti 30-8   | on 31-8  | to 1-9   | fr 2-9   | lø 3-9   | sø 4-9   | ma 5-9   |
| 08:00 | 08:00    | 08:00      | 08:00     | 08:00    | 08:00    | 08:00    | 08:00    | 08:00 | 08:00     | 08:00    | 08:00    | 08:00    | 08:00    | 08:00    | 08:00    |
|       | Ledig    | Ledig      | Ledig     | Ledig    | Ledig    | Ledig    | Ledig    |       | Ledig     | Ledig    | Ledig    | Ledig    | Ledig    | Ledig    | Ledig    |
|       | Book tid | Book tid   | Book tid  | Book tid | Book tid | Book tid | Book tid |       | Book tid  | Book tid | Book tid | Book tid | Book tid | Book tid | Book tid |
| 10:00 |          |            |           |          |          |          |          | 10:00 |           |          |          |          |          |          |          |
|       |          |            |           |          |          |          |          |       |           |          |          |          |          |          |          |
| 12:00 | 12:00    | 12:00      | 12:00     | 12:00    | 12:00    | 12:00    | 12:00    | 12:00 | 12:00     | 12:00    | 12:00    | 12:00    | 12:00    | 12:00    | 12:00    |
|       | Ledig    | Ledig      | Ledig     | Ledig    | Ledig    | Ledig    | Ledig    |       | Ledig     | Ledig    | Ledig    | Ledig    | Ledig    | Ledig    | Ledig    |
|       | Book tid | Book tid   | Book tid  | Book tid | Book tid | Book tid | Book tid |       | Book tid  | Book tid | Book tid | Book tid | Book tid | Book tid | Book tid |
| 14:00 |          |            |           |          |          |          |          | 14:00 |           |          |          |          |          |          |          |
|       |          |            |           |          |          |          |          |       |           |          |          |          |          |          |          |
|       |          |            |           |          |          |          |          |       |           |          |          |          |          |          |          |
|       |          |            |           |          |          |          |          |       |           |          |          |          |          |          |          |

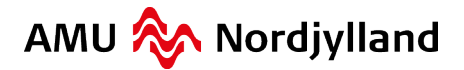

### **Book ledige tider**

Når du har valgt en blå blok (ledig), så bliver du ført igennem en guide, der præsenterer dig for de valgmuligheder du har.

Vælg "Storvogn"

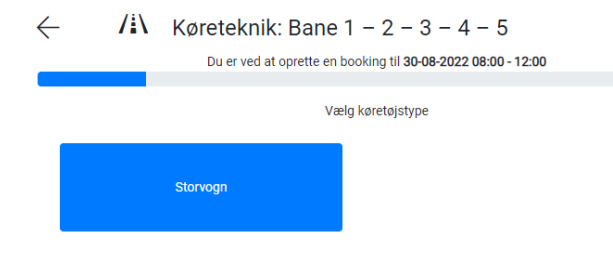

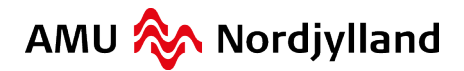

#### **Book ledige tider**

Vælg det du gerne vil booke, og klik derefter på "Næste" nederst i højre hjørne.

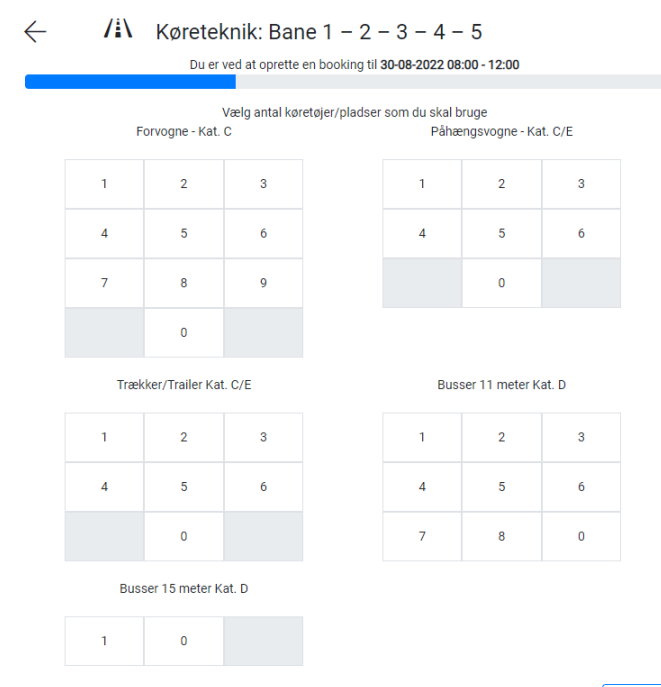

Næsteightarrow

www.amunordjylland.dk

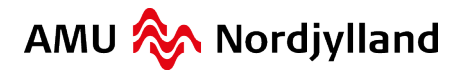

#### **Book ledige tider**

 $\leftarrow$ 

Ved dette billede *kan* du tilføje en kommentar til din booking (du behøver ikke, at tilføje en kommentar). Klik derefter på "Næste".

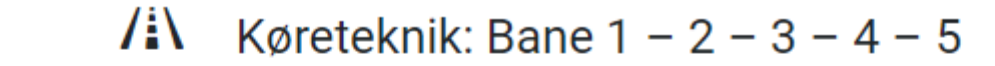

Du er ved at oprette en booking til 30-08-2022 08:00 - 12:00

Her kan du tilføje en kommentar til din booking

Næste $\rightarrow$ 

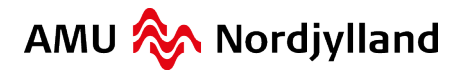

#### **Opret kursist**

Dette billede viser, hvad der er booket. Klik derefter på "Opret" nederst til højre.

/i Køreteknik: Bane 1 – 2 – 3 – 4 – 5  $\leftarrow$ Du er ved at oprette en booking til 30-08-2022 08:00 - 12:00 Bekræft venligst bookingen Booked af: Ditte Henriksen Booked for: Ditte Henriksen Køretøjstype: Storvogn 2 stk Forvogne - Kat. C Åben booking Nej andre køreskoler kan ikke tilmelde elever til din booking Synlig booking Nej andre køreskoler kan ikke se din booking Kommentar til bookingen Opret +

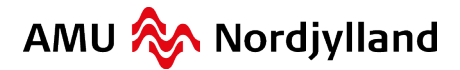

### **Opret kursist**

#### Klik på "Tilføj".

| Alm. kørekort 3                | 0. august 2022  | Start 08: | 00 slut   | 12:00 |         |               | Ē       | ] Gå ti | il kalender |
|--------------------------------|-----------------|-----------|-----------|-------|---------|---------------|---------|---------|-------------|
| Instruktør liste               |                 |           |           |       |         |               |         |         |             |
| Skole                          |                 |           | Navn      | Mobil |         |               |         |         |             |
| 🛆 Bemærk instruktør mangler af | t blive angivet |           |           |       |         |               |         |         |             |
| 음+ Tilføj instruktør           |                 |           |           |       |         |               |         |         |             |
| Elev liste                     |                 |           |           |       |         | $\searrow$    |         |         |             |
| Skole                          | Køretøj         |           | Elev navn | Mobil | Adresse | Post nr. & By | •       |         |             |
| Ditte Henriksen                | Forvogne - Kat. | C C Skift |           |       |         |               | 음+ Till | føj     | 🖄 Slet      |
| Ditte Henriksen                | Forvogne - Kat. | C 📿 Skift |           |       |         |               | 음+ Till | føj     | 🖄 Slet      |
|                                |                 |           |           |       |         |               |         | + Till  | føj plads   |

Tilføj kommentar

Tekst Tidspunkt Bruger

| Start 00.00 Slut 12.00                                                                                                    | 30. august 2022                    |
|----------------------------------------------------------------------------------------------------|------------------------------------|
| Køreteknik: Bane 1 – 2 – 3 – 4 – 5<br>Lastbil 2 stk                                                                                                    |                                    |
| Ditte Henriksen<br>Ditte Henriksen                                                                                                    |                                    |
| Booking indstillinger                                                                                                    |                                    |
| <ul> <li>Bookingen er lukket for tilmelding fra andre k</li> <li>Bookings detaljer er skjult for andre køreskole</li> <li>Køreskolen står selv for instruktøren</li> <li>Bookingen er ikke godkendt endnu og er åber</li> </ul> | øreskoler<br>er<br>n for ændringer |
| Booking funktioner                                                                                                    |                                    |
| Inviter elever med SMS                                                                                                    |                                    |
|                                                                                                    |                                    |
| Slet bookingen                                                                                                    |                                    |
| Slet bookingen<br>Opdater bookingen                                                                                                    |                                    |

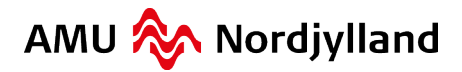

Klik på "Opret elev".

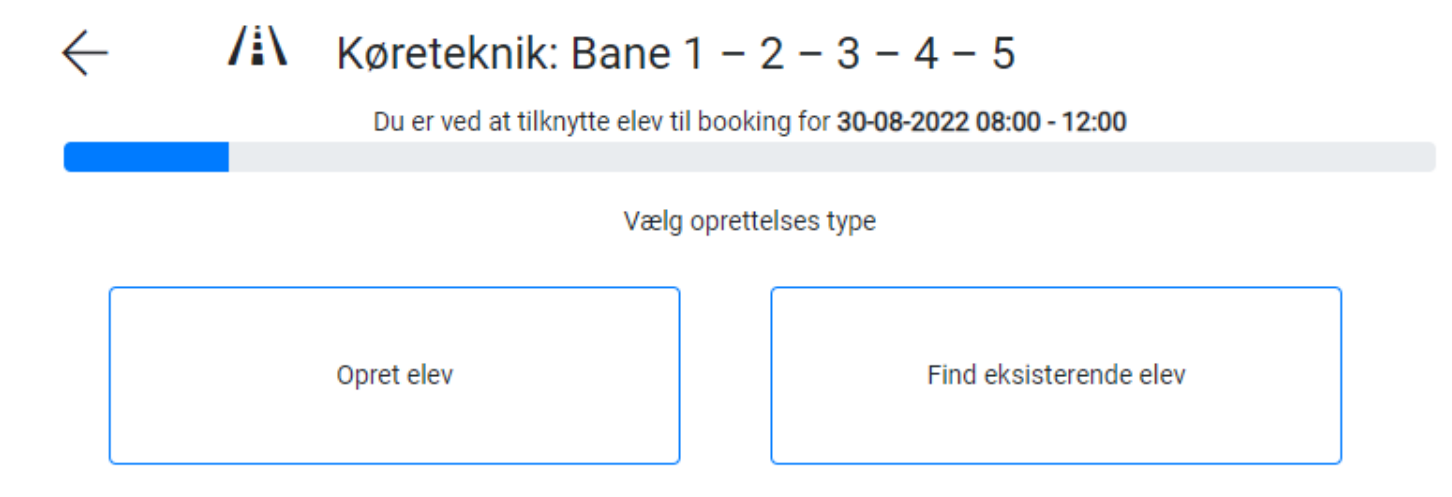

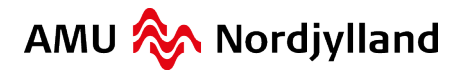

Indtast kursistens mailadresse og klik derefter på "Næste".

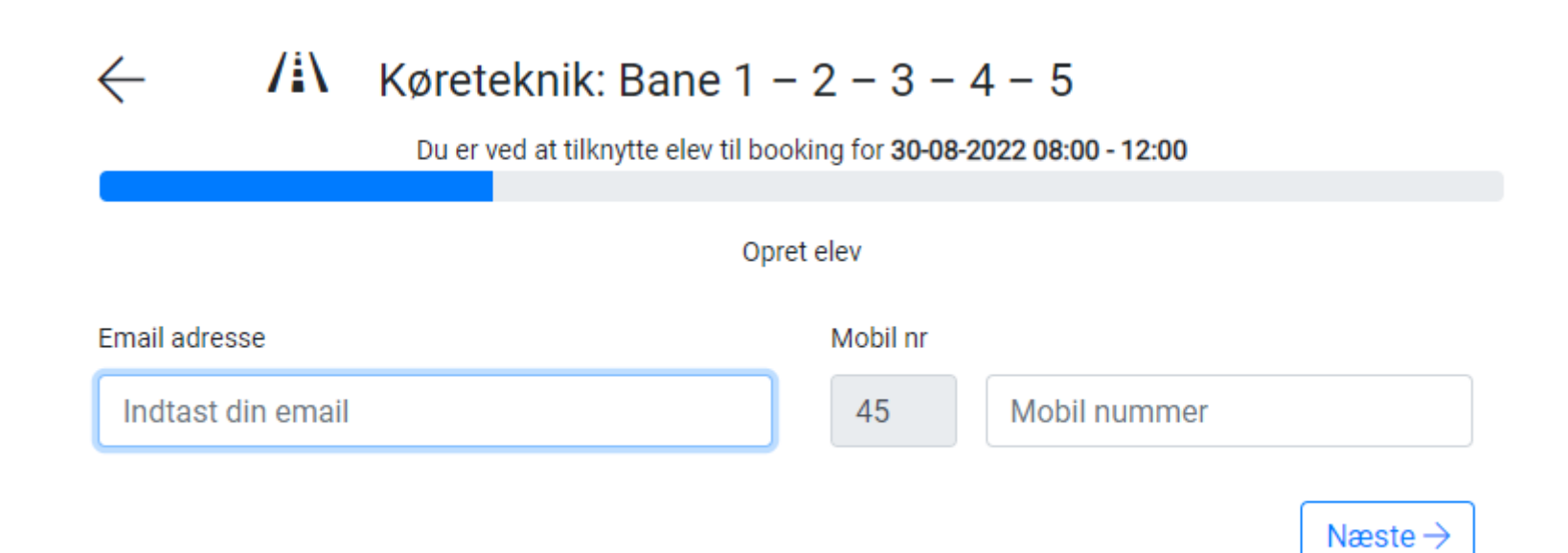

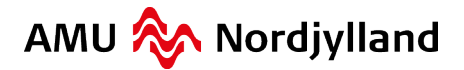

Indtast "fornavn" og "efternavn" på den kursist som skal oprettes. Klik derefter på "Næste".

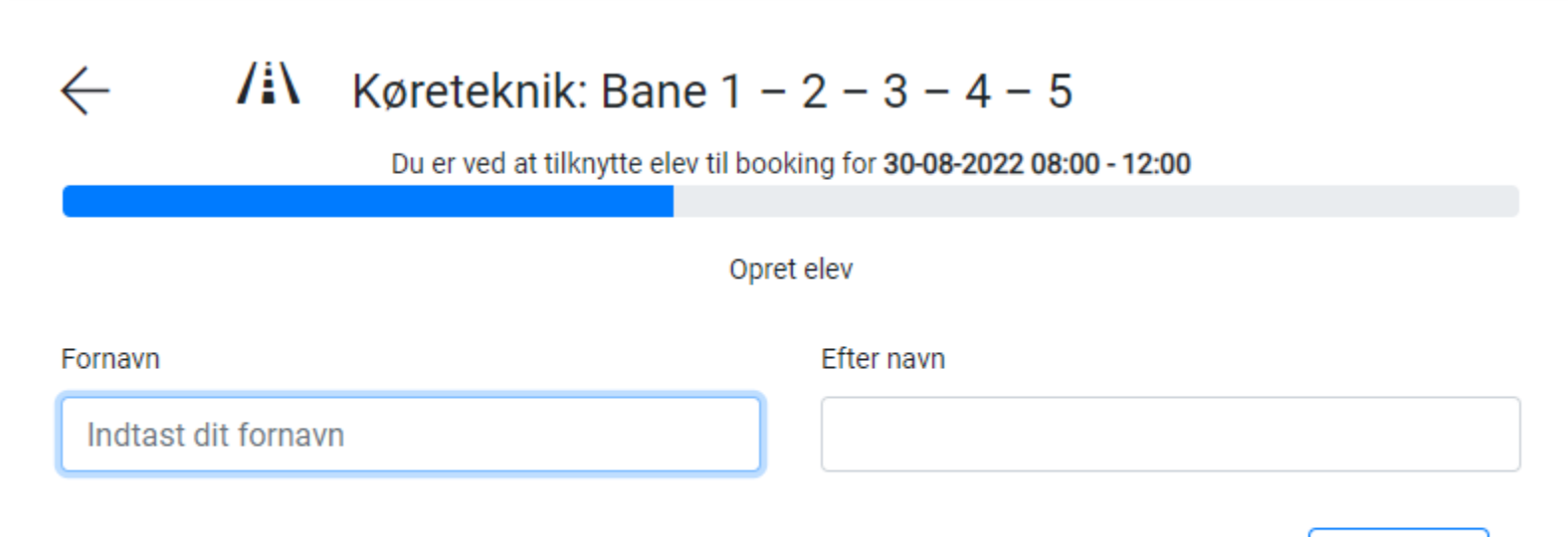

Næste $\rightarrow$ 

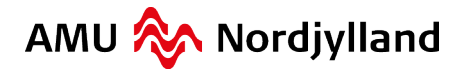

Indtast kursistens adresse og klik derefter på "Næste".

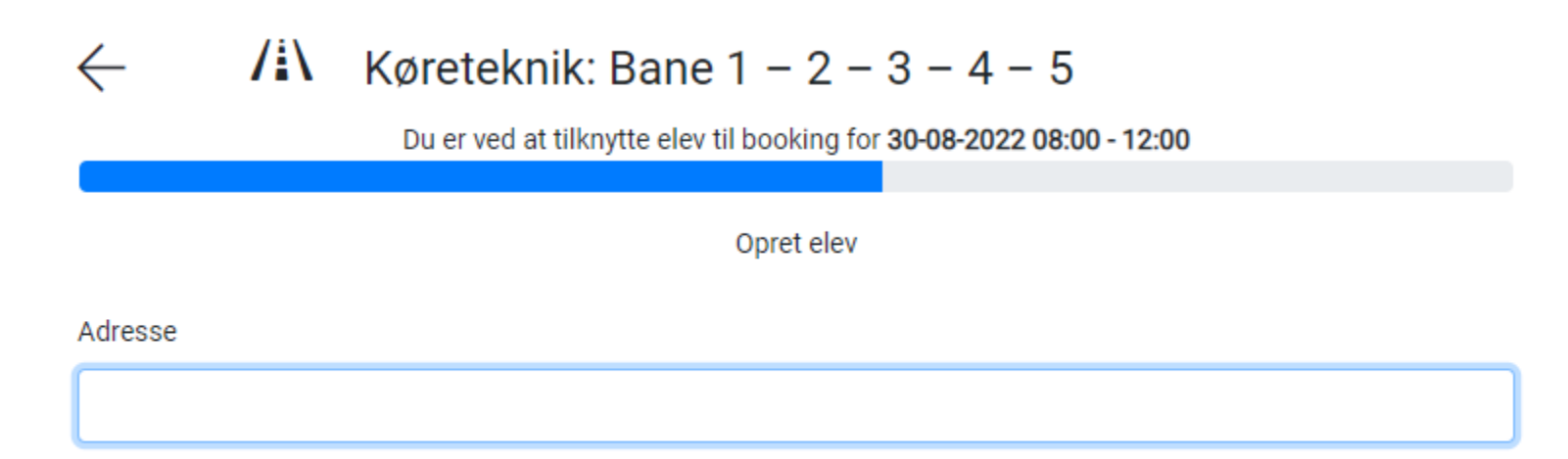

Næste $\rightarrow$ 

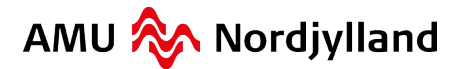

Klik på "Tilføj" igen, hvis flere elever skal tilføjes. Opret eleven som tidligere.

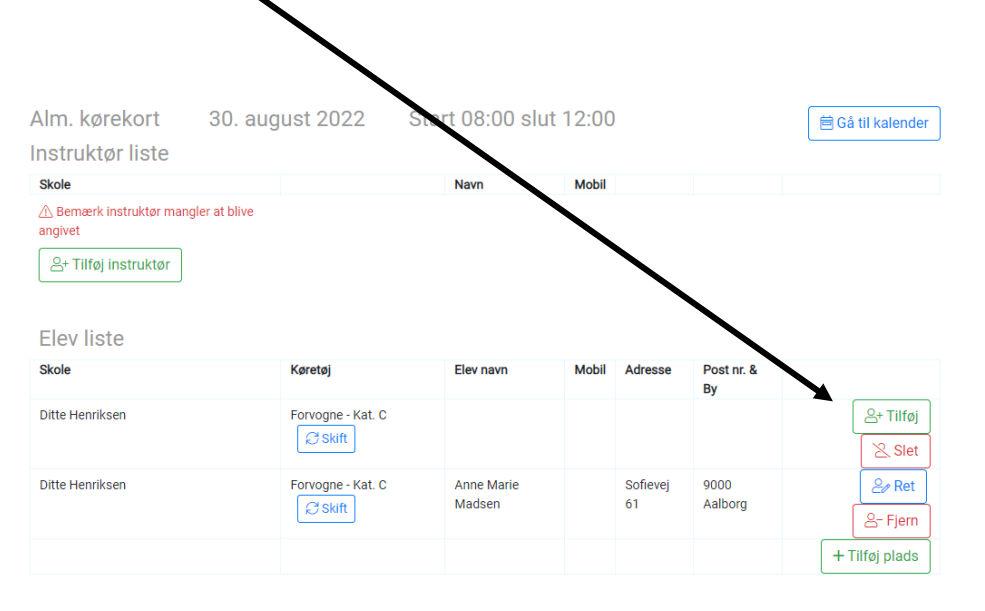

Tilfai kommontor

| Start 08:00 Slut 12:00                                                                                                    | 30. august 2022 |  |  |  |  |
|----------------------------------------------------------------------------------------------------|-----------------|--|--|--|--|
| Køreteknik: Bane 1 – 2 – 3 – 4 – 5<br>Lastbil 2 stk                                                                                                    |                 |  |  |  |  |
| Ditte Henriksen<br>Ditte Henriksen                                                                                                    |                 |  |  |  |  |
| Booking indstillinger                                                                                                    |                 |  |  |  |  |
| <ul> <li>Bookingen er lukket for tilmelding fra andre køreskoler</li> <li>Bookings detaljer er skjult for andre køreskoler</li> <li>Køreskolen står selv for instruktøren</li> </ul> |                 |  |  |  |  |
| Bookingen er ikke godkendt endnu og er åben for ændringer                                                                                                    |                 |  |  |  |  |
| Booking funktioner                                                                                                    |                 |  |  |  |  |

|   | nviter elever med SMS |
|---|-----------------------|
| 3 | Slet bookingen        |
|   | Opdater bookingen     |
|   | Download PDF          |

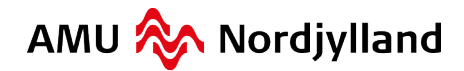

#### **Booking er gennemført**

Sådan ser bookingen ud, når kursistens oplysninger er indtastet.

| Alm. kørekort                         | 30. august 2022   | Start 08:00 slut            | 12:00 |                |                  | 🛱 Gå til kalender |
|---------------------------------------|-------------------|-----------------------------|-------|----------------|------------------|-------------------|
| Instruktør liste                      |                   |                             |       |                |                  |                   |
| Skole                                 |                   | Navn                        | Mobil |                |                  |                   |
| ⚠ Bemærk instruktør mangle<br>angivet | er at blive       |                             |       |                |                  |                   |
| ≗+ Tilføj instruktør                  |                   |                             |       |                |                  |                   |
| Elev liste                            |                   |                             |       |                |                  |                   |
| Skole                                 | Køretøj           | Elev navn                   | Mobil | Adresse        | Post nr. &<br>By |                   |
| Ditte Henriksen                       | Forvogne - Kat. C | Anne Marie Madsen           |       | Sofievej<br>61 | 9000<br>Aalborg  | 2∕ Ret            |
|                                       |                   |                             |       |                |                  | 8- Fjern          |
| Ditte Henriksen                       | Forvogne - Kat. C | Ditte Kællberg<br>Henriksen |       | Sofievej<br>61 | 9000<br>Aalborg  | <i>≧</i> ∕ Ret    |
|                                       | Le our            |                             |       |                |                  |                   |
|                                       |                   |                             |       |                |                  | + Tilføj plads    |
|                                       |                   |                             |       |                |                  |                   |

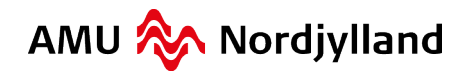

« »

## **Booking er gennemført**

Bookingen er nu gennemført.

KTA Nørresundby

/i\ Køreteknik: Bane 1 - 2 - 3 - 4 - 5

| 35    | ti 30-8         | on 31-8  | to 1-9   | fr 2-9   | lø 3-9   | sø 4-9   | ma 5-9   |
|-------|-----------------|----------|----------|----------|----------|----------|----------|
| 08:00 | 08:00           | 08:00    | 08:00    | 08:00    | 08:00    | 08:00    | 08:00    |
|       | Ditte Henriksen | Ledig    | Ledig    | Ledig    | Ledig    | Ledig    | Ledig    |
|       | 2 🕞             | Book tid | Book tid | Book tid | Book tid | Book tid | Book tid |
|       |                 |          |          |          |          |          |          |
| 10:00 |                 |          |          |          |          |          |          |
|       |                 |          |          |          |          |          |          |
|       |                 |          |          |          |          |          |          |
|       |                 |          |          |          |          |          |          |
| 12:00 | 12:00           | 12:00    | 12:00    | 12:00    | 12:00    | 12:00    | 12:00    |
|       | Ledig           | Ledig    | Ledig    | Ledig    | Ledig    | Ledig    | Ledig    |
|       | Book tid        | Book tid | Book tid | Book tid | Book tid | Book tid | Book tid |
|       |                 |          |          |          |          |          |          |
| 14:00 |                 |          |          |          |          |          |          |
|       |                 |          |          |          |          |          |          |
|       |                 |          |          |          |          |          |          |
|       |                 |          |          |          |          |          |          |

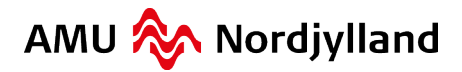

#### Fortrudt en booking

Har du fortrudt en booking, så klik på den røde booking.

| /i\ k | Køretekn                          | ik: Bane 1                        | 1 - 2 - 3                         | 3 - 4 -                           | 8                                 |                                   | « »                               |
|-------|-----------------------------------|-----------------------------------|-----------------------------------|-----------------------------------|-----------------------------------|-----------------------------------|-----------------------------------|
| 35    | ti 30-8                           | on 31-8                           | to 1-9                            | fr 2-9                            | lø 3-9                            | sø 4-9                            | ma 5-9                            |
| 08:00 | 08:00<br><b>Ledig</b><br>Book tid | 08:00<br><b>Ledig</b><br>Book tid | 08:00<br>Ditte Henriksen<br>2 💭   | 08:00<br>Lexig<br>Book tid        | 08:00<br><b>Ledig</b><br>Book tid | 08:00<br><b>Ledig</b><br>Book tid | 08:00<br><b>Ledig</b><br>Book tid |
| 10:00 |                                   |                                   |                                   |                                   |                                   |                                   |                                   |
| 12:00 | 12:00<br><b>Ledig</b><br>Book tid | 12:00<br><b>Ledig</b><br>Book tid | 12:00<br><b>Ledig</b><br>Book tid | 12:00<br><b>Ledig</b><br>Book tid | 12:00<br><b>Ledig</b><br>Book tid | 12:00<br><b>Ledig</b><br>Book tid | 12:00<br><b>Ledig</b><br>Book tid |
| 14:00 |                                   |                                   |                                   |                                   |                                   |                                   |                                   |

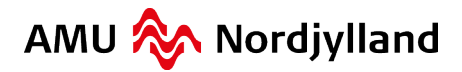

#### Fortrudt en booking

#### Klik på "fjern". 1. september 2022 slut 12:00 Alm. kørekort Star 🖻 Gå til kalender Instruktør liste Skole Navn A Bemærk instruktør mangler at blive angivet 8+ Tilføj instruktør Elev liste Skole Køretøj Elev navn Mobil Adresse ost nr. 8 By *2*∂ Ret Ditte Henriksen Forvogne - Kat. C Anne Marie Madsen Sofievej 9000 61 Aalborg C Skift 음- Fjern Ditte Henriksen Forvogne - Kat. C Sofievej 9000 *2*∕ Ret Ditte Kællberg Henriksen 61 Aalborg C Skift 음- Fjern + Tilføj plads

| Start 08:00 Slut 12:00                                                                                                    | 1. september 2022 |
|----------------------------------------------------------------------------------------------------|-------------------|
| Køreteknik: Bane 1 – 2 – 3 – 4 – 5<br>Lastbil 2 stk                                                                                                    |                   |
| Ditte Henriksen<br>Ditte Henriksen                                                                                                    |                   |
|                                                                                                    |                   |
| Booking indstillinger                                                                                                    |                   |
| <ul> <li>Bookingen er lukket for tilmelding fra andre køre</li> <li>Bookings detaljer er skjult for andre køreskoler</li> <li>Køreskolen står selv for instruktøren</li> </ul> | skoler            |
| Bookingen er ikke godkendt endnu og er åben fo                                                                                                    | r ændringer       |
| Booking funktioner                                                                                                    |                   |
| Inviter elever med SMS                                                                                                    |                   |
| Slet bookingen                                                                                                    |                   |
| Opdater bookingen                                                                                                    |                   |

Download PDF

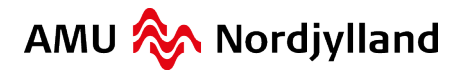

#### Fortrudt en booking

Når navnene på kursisterne er fjernet, skal du klikke på "Slet booking". Bookingen er derefter slettet.

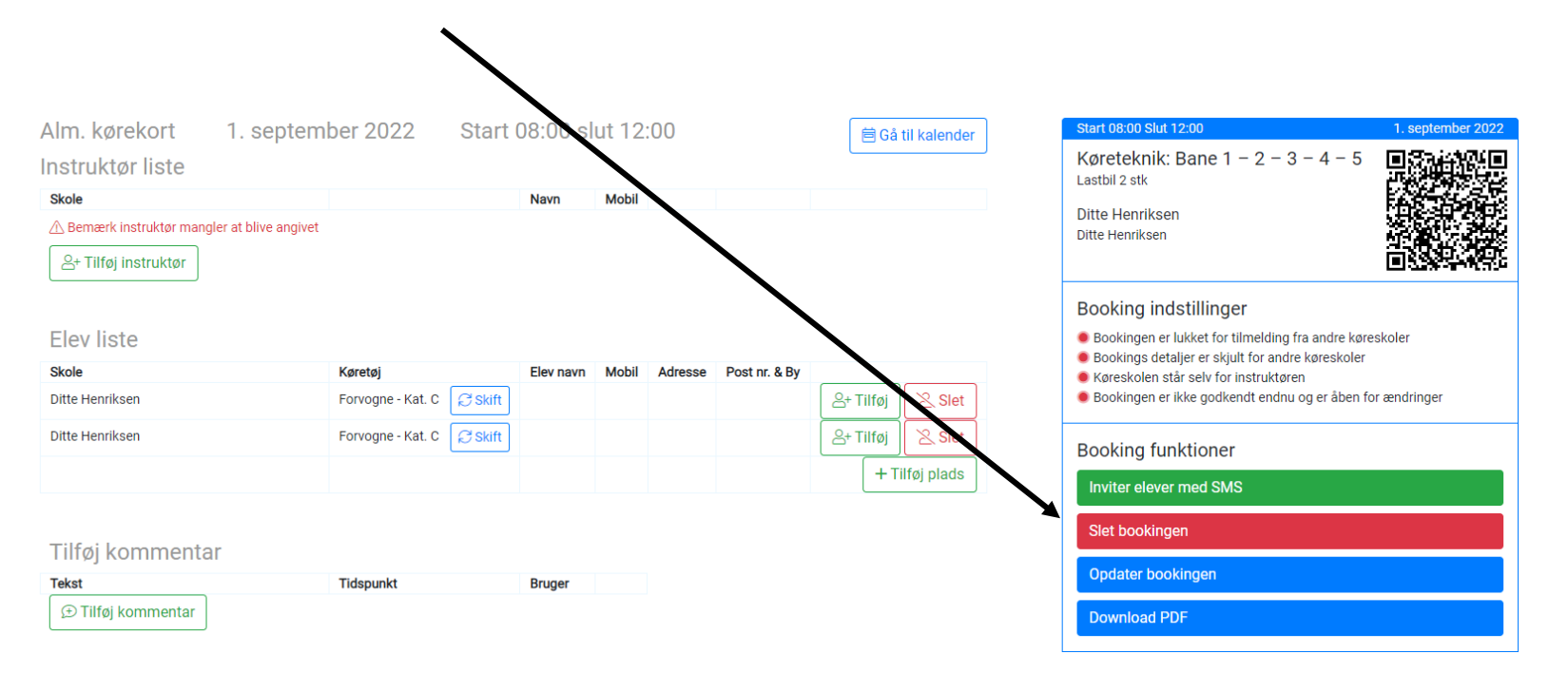

#### Vi glæder os til at se dig hos AMU Nordjylland

indby . Broyst . Hobro . I

- For sikker og miljørigtig kørsel

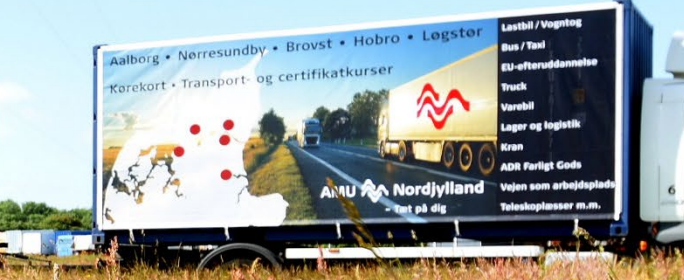